Blaženka Rihter • Dragica Rade • Karmen Toić Dlačić • Siniša Topić Luka Novaković • Domagoj Bujadinović • Tomislav Pandurić • Marija Draganjac

LikeIT 7

Udžbenik iz **informatike** za **sedmi razred** osnovne škole

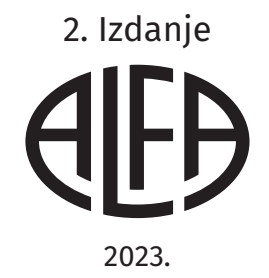

# 

Nakladnik ALFA d. d. Zagreb Nova Ves 23a

Za nakladnika Ivan Petric

Glavna urednica **mr. sc. Daniela Novoselić** 

Urednica za Informatiku i Matematiku **Marija Draganjac, prof.** 

Recenzija doc. dr. sc. Igor Tomičić mr. sc. Tamara Ređep

Likovno i grafičko oblikovanje Irena Lenard

Lektura i korektura **Kristina Ferenčina** 

Fotografije shutterstock.com

Tehnička priprema **ALFA d. d.** 

Tisak **Tiskara Zrinski d. o. o.** 

Proizvedeno u Zagrebu, Republika Hrvatska

Udžbenik je uvršten u Katalog odobrenih udžbenika rješenjem Ministarstva znanosti i obrazovanja Republike Hrvatske: **KLASA: UP/I-602-09/20-03/00007**, **URBROJ: 533-06-20-0002**, od **30. travnja 2020. godine**.

CIP zapis dostupan je u računalnome katalogu Nacionalne i sveučilišne knjižnice u Zagrebu pod brojem 001165715.

| OPSEG PAPIRNATOG IZDANJA | MASA PAPIRNATOG IZDANJA | KNJIŽNI FORMAT          |  |
|--------------------------|-------------------------|-------------------------|--|
| 148 str.                 | 319 g                   | 265 mm (v) x 210 mm (š) |  |

Digitalno izdanje dostupno je na internetskoj adresi **hr.mozaweb.com** ili putem aplikacije **mozaBook** za pametne uređaje s operativnim sustavima Android i iOS.

#### ©Alfa

Ova knjiga, ni bilo koji njezin dio, ne smije se umnožavati ni na bilo koji način reproducirati bez nakladnikova pismenog dopuštenja.

Mozaik Education Ltd. zadržava intelektualno vlasništvo i sva autorska prava za komercijalne nazive mozaBook, mozaWeb i mozaLearn, digitalne proizvode, sadržaje i usluge proizvedene neovisno o nakladniku Alfa d. d.

# Sadržaj

(2.)

3.

# **1.** STVARANJE DIGITALNOG SADRŽAJA

| 1.1. Prisjetimo se                    |
|---------------------------------------|
| 1.2. Postupak rješavanja problema 10  |
| 1.3. Prikupljanje podataka – Forms 12 |
| 1.4. Uvod u obradu podataka15         |
| 1.5. Obrada prikupljenih podataka18   |
| 1.6. Analiza prikupljenih podataka 22 |
| 1.7. Prikaz prikupljenih podataka25   |
| 1.8. Prikaz rješenja problema28       |
|                                       |

# **TEHNOLOGIJA**

| 2.1. Računalne mreže                                   |
|--------------------------------------------------------|
| 2.2. Prijenos podataka mrežom36                        |
| 2.3. Operacijski sustavi i programi 41                 |
| 2.4. Kako otkloniti problem s<br>digitalnim uređajem44 |
| 2.5. IKT u poslovnom svijetu46                         |

# RAČUNALNO RAZMIŠLJANJE

| 3.1. | Pretraživanje52                                    |
|------|----------------------------------------------------|
| 3.2. | Algoritam sekvencijalnog<br>pretraživanja54        |
| 3.3. | Primjena sekvencijalnog<br>algoritma pretraživanja |

# PROGRAMIRANJE

## **A Scratch**

4.

5.)

| 4.1. Tipovi podataka            | 62 |
|---------------------------------|----|
| 4.2. Znakovni tip               | 67 |
| 4.3. Liste                      | 72 |
| 4.4. Potprogrami                | 77 |
| 4.5. Programiranjem do rješenja | 81 |

# **B** Python

| 4.1. Tipovi podataka8                      | 6 |
|--------------------------------------------|---|
| 4.2. Znakovni niz9                         | 0 |
| 4.3. Sekvencijalno pretraživanje podataka9 | 4 |
| 4.4. Liste9                                | 6 |
| 4.5. Potprogrami9                          | 9 |
| 4.6. Programiranjem do rješenja10          | 2 |

# MULTIMEDIJA

| 5.1. Prisjetimo se10                                           | 6  |
|----------------------------------------------------------------|----|
| 5.2. Komponente multimedije i<br>njihove datoteke10            | 8  |
| 5.3. Prezentiranje na internetu i planiranje mrežne stranice11 | 8  |
| 5.4. HTML i kako do njega12                                    | 22 |
| 5.5. Uređujem mrežnu<br>stranicu škole 12                      | 27 |
|                                                                |    |

# 6. E-SVIJET

| 6.1. Prisjetimo se – Internet i pravila privatnosti na mreži134 |
|-----------------------------------------------------------------|
| 6.2. Krađa identiteta i kako<br>se zaštititi136                 |
| 6.3. Online prijevara139                                        |
| 6.4. Online servisi i usluge 141                                |
| 6.5. Sigurnost online servisa i usluga143                       |
| 6.6. Virtualne zajednice145                                     |
| 6.7. Suradnja u virtualnim<br>zajednicama147                    |
|                                                                 |

# Uvod

Informatika je postala važan dio tvojeg svakodnevnog života. Tako digitalne uređaje možeš koristiti u svakodnevnom radu te za učenje i zabavu. No osim tehnološkog dijela, važan dio informatike čini misaoni dio – računalno razmišljanje. A upravo ti računalno razmišljanje, baš kao i sama računala, pomaže u rješavanju svakodnevnih problema. Ovaj udžbenik pokazat će ti kako.

Udžbenik od tebe traži puno rada kako bi stjecanje novih vještina bilo što uspješnije. Za lakše praćenje udžbeničkog sadržaja pročitaj kratak vodič o tome što te očekuje u svakoj temi.

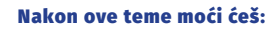

- ➔ definirati internet
- ➔ razlikovati programe za pregledavanje mrežnih stranica
- ➔ pretraživati informacije na internetu.

Popis ishoda koji se ostvaruju unutar cjeline ili teme.

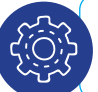

Popis ključnih pojmova koji su objašnjeni unutar cjeline.

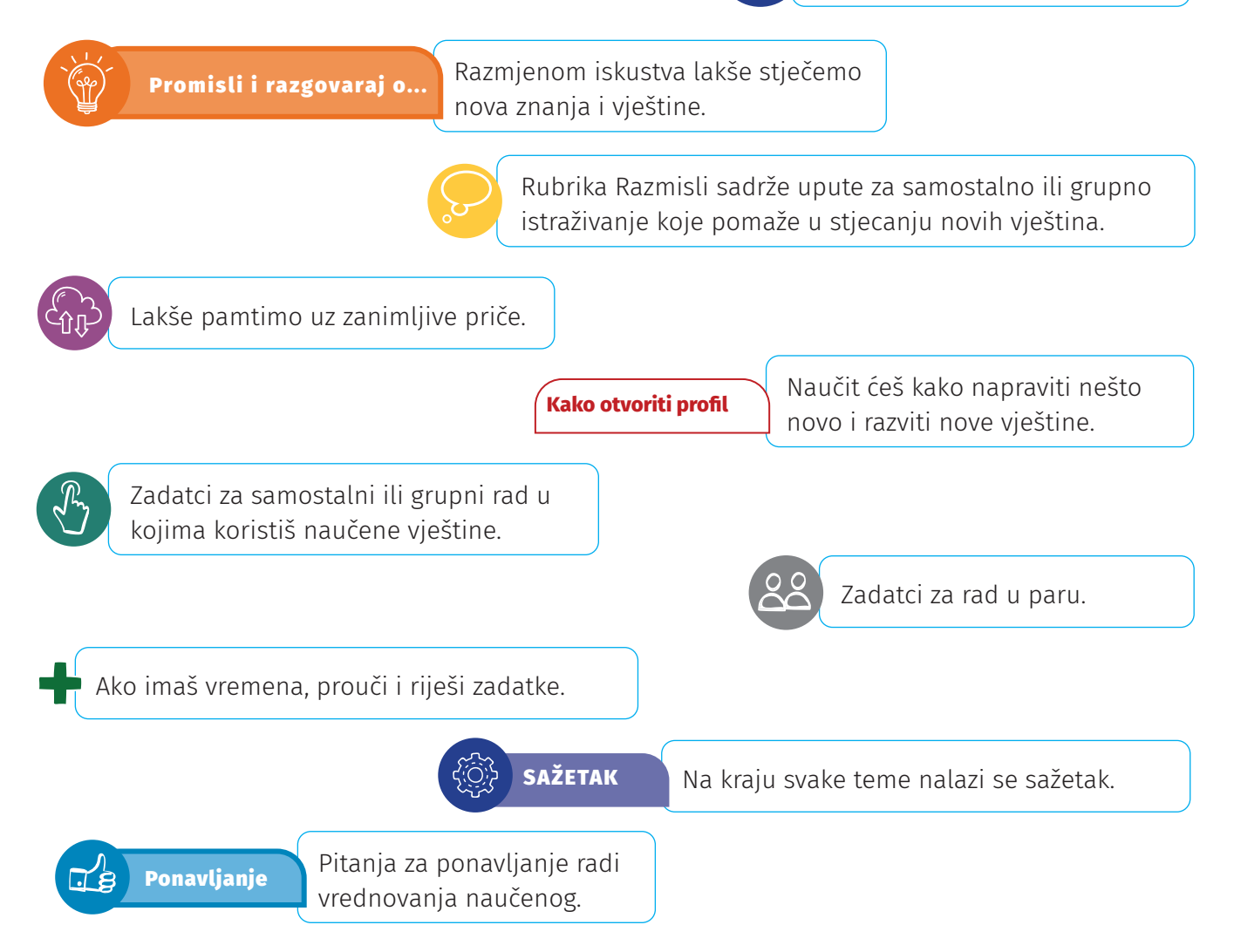

# **1** Stvaranje digitalnog sadržaja

# Na kraju ove cjeline moći ćeš:

# A.7.3.

- ➔ prikupljati i unositi podatke kojima se analizira neki problem s pomoću odgovarajućeg programa
- → otkrivati odnos među podatcima koristeći se različitim alatima programa te mogućnostima prikazivanja podataka

# **B.7.4**.

→ koristiti se simulacijom pri rješavanju nekog, ne nužno računalnog, problema.

# Međupredmetne teme:

- → samostalno tražiti nove informacije iz različitih izvora, transformirati ih u novo znanje i uspješno primjenjivati pri rješavanju problema
- → samostalno oblikovati svoje ideje i kreativno pristupati rješavanju problema
- uz povremeni poticaj i samostalno pratiti učinkovitost učenja i svoje napredovanje tijekom učenja
- ➔ ostvarivati dobru komunikaciju s drugima, uspješno surađivati u različitim situacijama i biti spreman zatražiti i ponuditi pomoć
- ➔ primjenjivati inovativna i kreativna rješenja
- ➔ planirati i upravljati aktivnostima
- → sudjelovati u projektu ili proizvodnji od ideje do realizacije
- → sudjelovati u aktivnostima koje promiču održivi razvoj u školi, lokalnoj zajednici i šire
- → samostalno odabirati odgovarajuću digitalnu tehnologiju za izvršavanje zadatka
- ➔ aktivno sudjelovati u oblikovanju vlastitog sigurnog digitalnog okružja
- → samostalno provoditi jednostavno istraživanje, a uz učiteljevu pomoć složeno istraživanje radi rješavanja problema u digitalnom okružju
- → uz učiteljevu pomoć ili samostalno odgovorno upravljati prikupljenim informacijama
- → stvarati nove uratke i ideje složenije strukture
- ➔ razvijati komunikacijske kompetencije i uvažavajuće odnose s drugima
- ➔ suradnički učiti i raditi u timu
- ➔ razlikovati i vrednovati različite načine komunikacije i ponašanja.

U ovoj nastavnoj cjelini izradit ćeš projektni zadatak. Razvijat ćeš poduzetnički duh ispitivanjem tržišta, prikupljanjem i obradom podataka. Analiziranjem tih podataka riješit ćeš problem iz svakodnevnog života. Nakon svake obrađene teme postoje zadatci koje trebaš napraviti u svom projektu. Svoj projekt stalno ćeš nadograđivati da bi na kraju dobio/dobila završni izgled. Za izradu kvalitetnog projekta morat ćeš se poslužiti dosad naučenim vještinama, ali i vještinama koje ćeš naučiti u ovoj cjelini. podatci prikupljanje podataka obrada podataka analiza podataka proračunske tablice formule funkcije

Zanimljivost

Poduzetništvo se smatra sposobnošću pojedinca (ili više njih udruženih) da uloži određeni kapital i uz određeni rizik stvori profit.

# Zanimljivost

je 1982. godine pod nazivom Multiplan.

Prvi Microsoftov alat Excel iz paketa Office nastao

Smatra se da je Excel alat s najviše neistraženih mogućnosti od svih alata u Officeu.

Godine 1985. Multiplan se počinje proizvoditi i za računala Macintosh te mijenja naziv u Excel.

Mnogi smatraju da je Microsoft Forms zamjena za Microsoft InfoPath, no to nije istina. Forms se prvi put pojavljuje 2016. godine.

# Jeste li znali...

Excel je veliki štediša vremena.

Naime, u naprednom društvu Excel prosječno svakom zaposleniku na raznim izračunima uštedi jedan sat dnevno, odnosno oko 250 sati godišnje. Excel postoji tridesetak godina, što je 7500 sati ili 312,5 dana. Preračunato u godine to iznosi 0.86 godina. Ako na svijetu postoji oko 3 milijarde ljudi koji rade, ukupna ušteda vremena iznosi oko 2,5 milijarde godina. Prosječni život traje oko 70 godina, iz čega se može izračunati da je Excel dosad uštedio vrijeme koje odgovara oko 35 milijuna životnog vijeka.

# **1.1. Prisjetimo se Nakon ove teme moći ćeš: A.7.3.**izrađivati i uređivati digitalne sadržaje koristiti *online* alate koristiti *online* servise za spremanje podataka dijeliti svoje sadržaje s drugim korisnicima.

Izrada i uređivanje digitalnih sadržaja, njihova pohrana, dijeljenje s drugim korisnicima i suradnički rad, sve su to vještine koje znaš otprije. U ovoj ćeš godini svoje znanje još više proširiti. No da bi sve to bilo uspješnije, ponovit ćeš ono što već znaš.

Za korištenje raznih aplikacija upotrebljavali smo office365.skole.hr. U njemu možeš raditi *online* i možeš preuzeti aplikacije na svoje računalo. Prisjetimo se načina prijave u navedeni sustav.

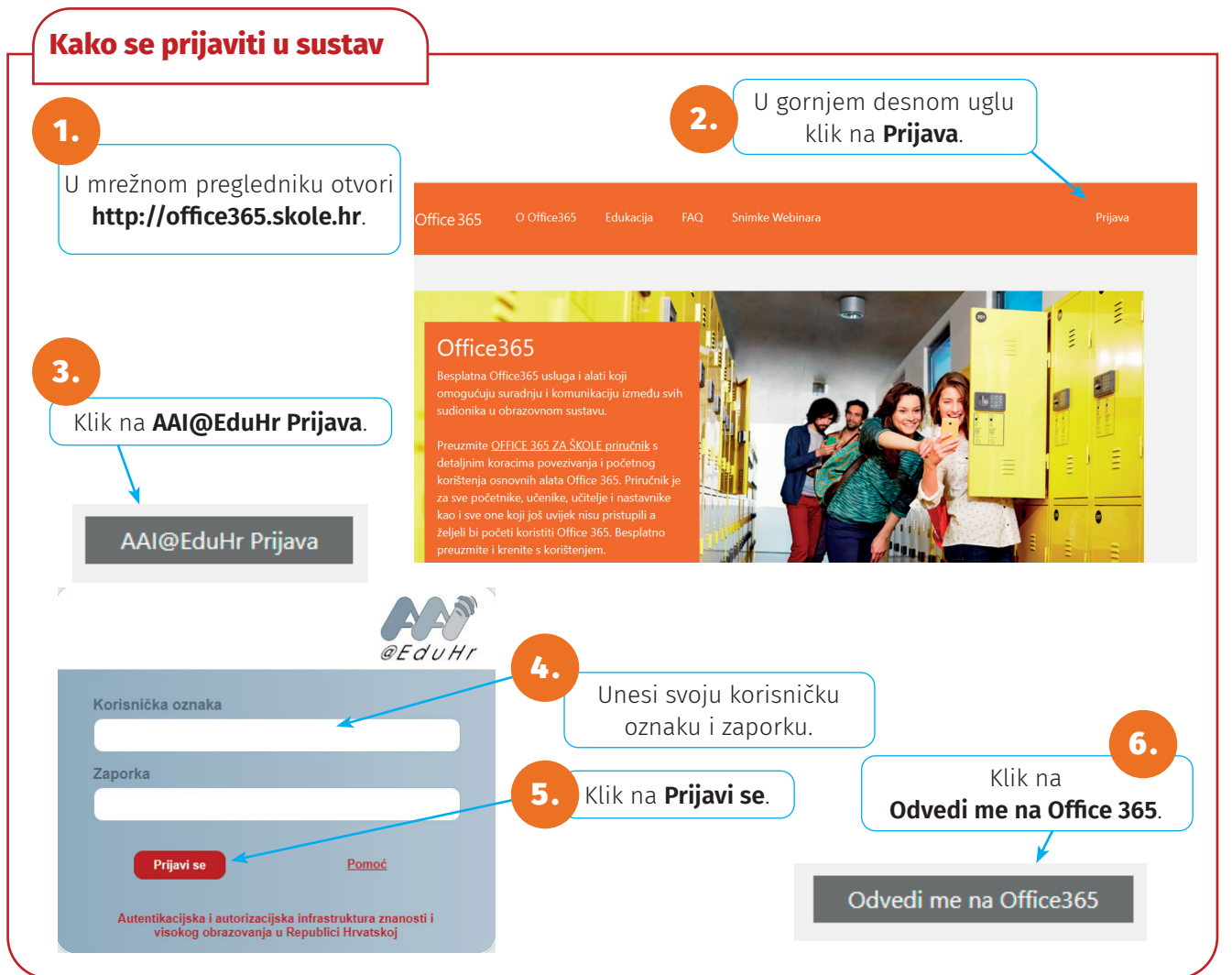

Office365.skole.hr sadrži servis za spremanje podataka OneDrive. U njemu možeš organizirati i spremati svoje podatke. Osim OneDrivea postoje i mnogi drugi *online* servisi za spremanje podataka kao što su Dropbox, Google Drive, iCloud, Box, Mega, Copy...

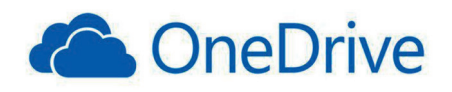

Još jedna vrlo važna mogućnost sustava Office 365 jest i **dijeljenje dokumenata**. Naime, sve aplikacije sadrže alat **Share** pomoću kojeg možemo podijeliti dokument s ostalim korisnicima te zajednički raditi na dokumentu.

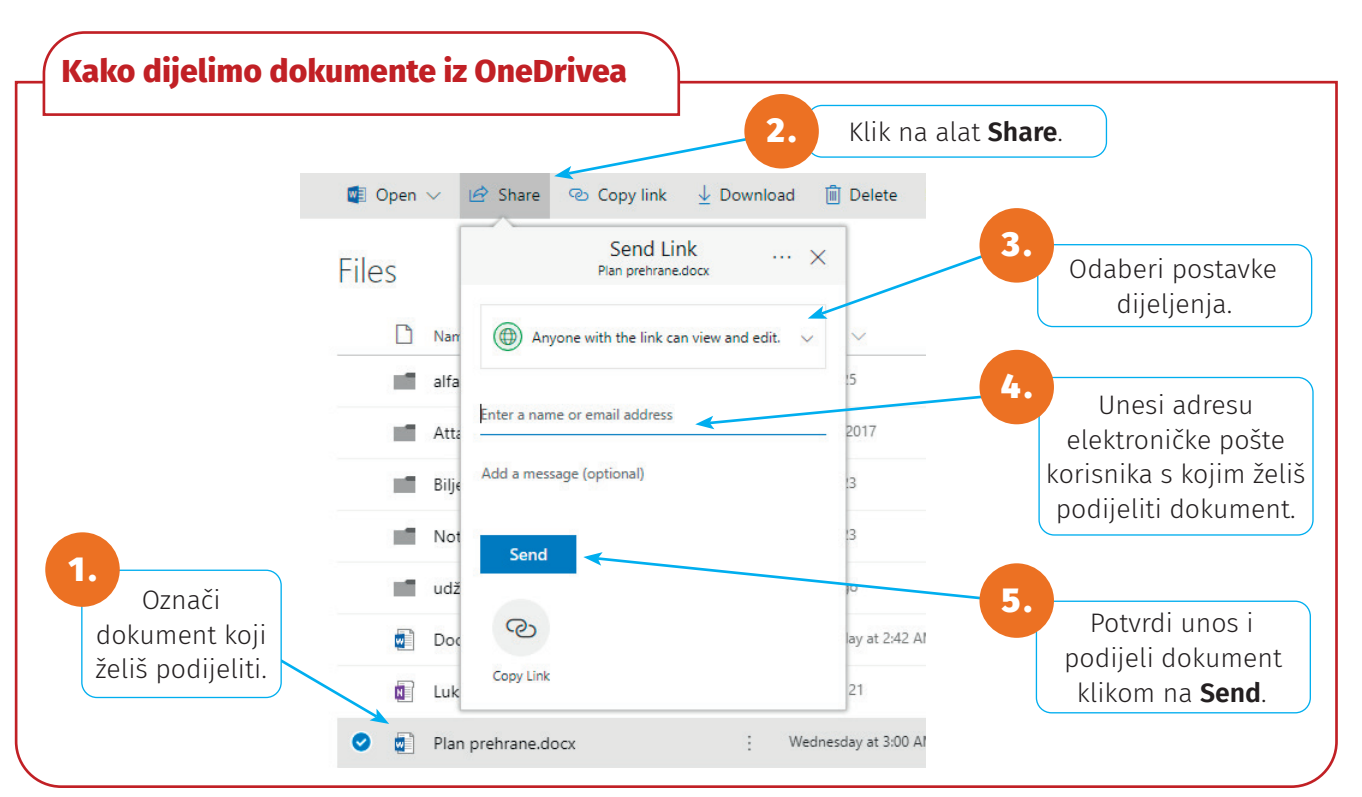

# SAŽETAK

Office 365 je usluga koja učenicima, i nastavnicima omogućuje besplatno korištenje svih alata iz paketa Office 365.

*Online* servis za spremanje podataka je prostor na internetu gdje možemo spremati svoje dokumente.

Alat Share služi za dijeljenje dokumenata s drugim korisnicima.

Dokumente možemo dijeliti iz OneDrivea i iz aplikacija.

# Ponavljanje

- 1. Koje alate sadrži Office 365?
- 2. Opiši postupak preuzimanja Office 365 na osobno računalo.
- 3. Koje *online* servise za spremanje podataka poznaješ?
- Nabroji neke prednosti koje nam omogućuje dijeljenje dokumenata.
- 5. Opiši postupak dijeljenja dokumenta.

# 1.2. Postupak rješavanja problema

#### Nakon ove teme moći ćeš:

#### **B.7.4**.

- ➔ koristiti strategije rješavanja problema
- → detaljno isplanirati način rješavanja problema iz svakodnevnog života.

Koje strategije rješavanja problema poznaješ od prošle godine? Koji su koraci strategije rješavanja problema koje je osmislio George Polya? Kako izgleda Descartesova metoda rješavanja problema?

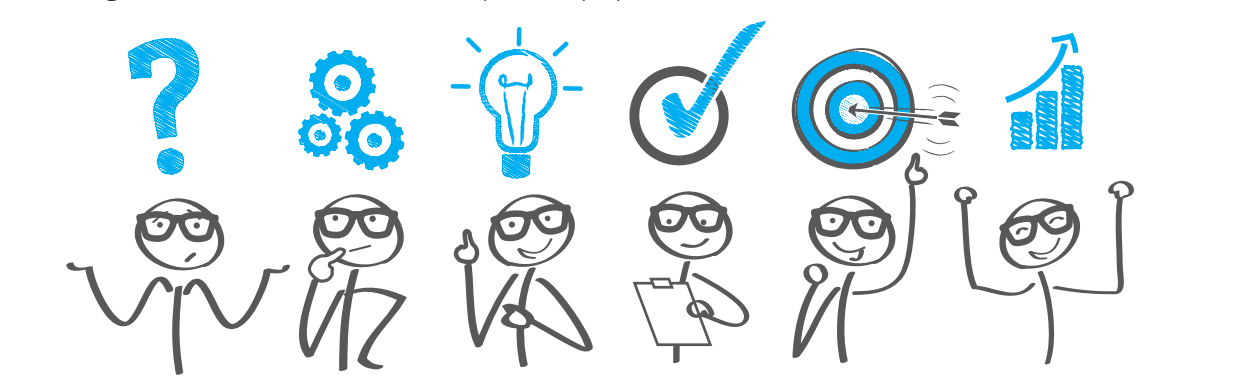

Riješi problem. Želiš izrađivati suvenire kako bi ih prodavao/prodavala i ostvario/ostvarila dobit. Na prvi pogled to možda izgleda kao jednostavan problem. Ako bolje razmisliš, shvatit ćeš da rješenje treba dobro isplanirati, pa primijeni već naučene metode na taj problem.

**Descartesova strategija** odnosi se na raščlanjivanje složenog problema na jednostavnije potprobleme. **Metoda Georgea Polye** opisuje se u četiri faze rješavanja zadatka.

1. RAZUMIJEVANJE PROBLEMA

2. STVARANJE PLANA RJEŠAVANJA PROBLEMA

3. IZVRŠAVANJE OSMIŠLJENOG PLANA – DOBIVANJE RJEŠENJA PROBLEMA

4. OSVRT NA RJEŠENJE I METODU RJEŠAVANJA

## 1. RAZUMIJEVANJE PROBLEMA

Za provjeru razumijevanja problema odgovori na sljedeća pitanja:

- Što proizvoditi?
- Koji alat koristiti za prikupljanje i obradu podataka?
- Kako saznati koje suvenire ljudi najviše kupuju?
- Koja će biti tematika mojih suvenira?
- Mogu li proizvoditi više vrsta suvenira?
- Koliki su mi troškovi proizvodnje?
- Koliko mi je vremena potrebno za izradu?
- Kolika mora biti cijena mog suvenira kako bih ostvario/ostvarila zaradu?
- Gdje ću plasirati (prodavati) svoje proizvode?

## 2. STVARANJE PLANA RJEŠAVANJA PROBLEMA

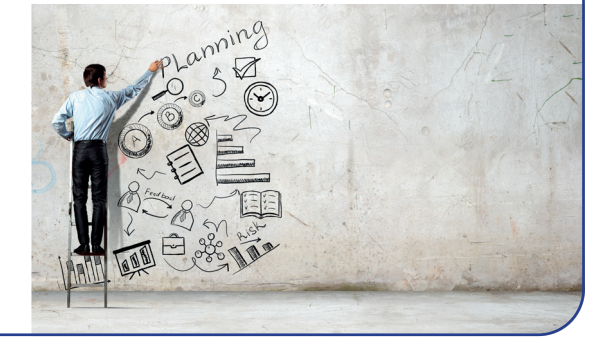

- Prije pristupa samom rješenju potrebno je ispitati tržište. Odabrati neki od načina prikupljanja podataka i prikupiti podatke iz kojih će se vidjeti koje vrste suvenira ljudi najčešće kupuju. Ispitati cijenu koju bi ljudi platili za određenu vrstu suvenira. Da bi prodaja bila što bolja, treba odrediti tematiku suvenira i mjesto gdje je određeni suvenir najlakše prodati.
- Istražiti alate za obradu podataka.
- Obraditi prikupljene podatke.
- Prikazati vrijeme i troškove potrebne za izradu određenog suvenira.
- Izračunati cijenu prodaje proizvoda kako bi ostvario/ostvarila zaradu.
- Odrediti mjesto plasiranja proizvoda.

Kako bi tvoj problem došao do rješenja, preostale dvije faze odradit ćeš u sljedećim nastavnim jedinicama.

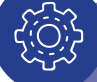

# SAŽETAK

Descartesova strategija odnosi se na raščlanjivanje složenog problema na jednostavnije potprobleme.

Metoda Georgea Polye ima četiri faze (Razumijevanje problema, Stvaranje plana njegova rješavanja, Izvršavanje osmišljenog plana, Osvrt na rješenje i metodu rješavanja).

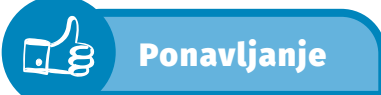

- Koje metode rješavanja problema poznaješ?
- 2. Koja je svrha prve etape metode Georgea Polye?

# 1.3. Prikupljanje podataka – Forms

#### Nakon ove teme moći ćeš:

#### A.7.3.

- ➔ prepoznati i odabrati program za prikupljanje podataka
- ➔ prikupljati potrebne podatke za rješavanje problema odabranim programom.

Da bi došao/došla do rješenja svog problema, potrebno je ispitati tržište te prikupiti podatke o mišljenju korisnika. Kako možeš prikupiti željene podatke?

Za rješenje ovog problema možeš jednostavno izraditi anketne listiće i zamoliti određene osobe da ih ispune. Na taj bi način prikupio/prikupila podatke, ali taj je proces dugotrajan. Obrada tako prikupljenih podataka također zahtijeva dugotrajna prebrojavanja i analiziranja podataka.

> Razgovaraj u paru o načinu obrade podataka prikupljenih anketom. Možeš li zamisliti koliko traje obrada podataka koji su skupljeni na papiru ako je istu anketu ispunilo nekoliko tisuća korisnika?

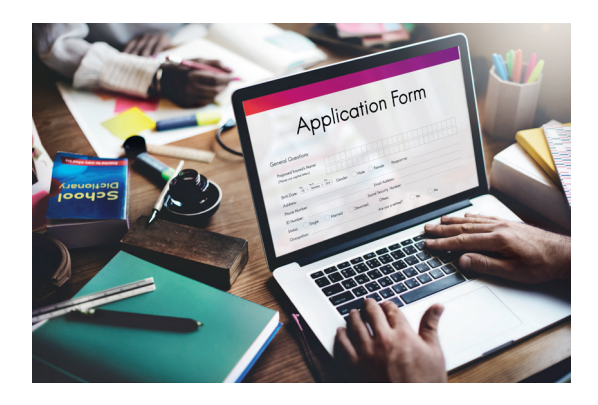

Postoje razni alati za izradu anketa. Ti alati i internet uvelike nam olakšavaju provođenje anketa. Ne samo da je jednostavnije izraditi i provesti anketu, nego je pomoću raznih aplikacija mnogo lakše obraditi prikupljene podatke. Postoje razni *online* alati za izradu anketa: npr: Forms, Google Forms, KwikSurveys, SurveyMonkey, Joomla i drugi. Detaljnije ćeš se upoznati s aplikacijom Forms iz paketa Office 365.

**Forms** je aplikacija koja omogućava izradu ankete ili testa. Napravljenu anketu potrebno je podijeliti s korisnicima koji će je ispuniti.

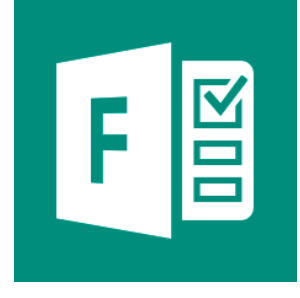

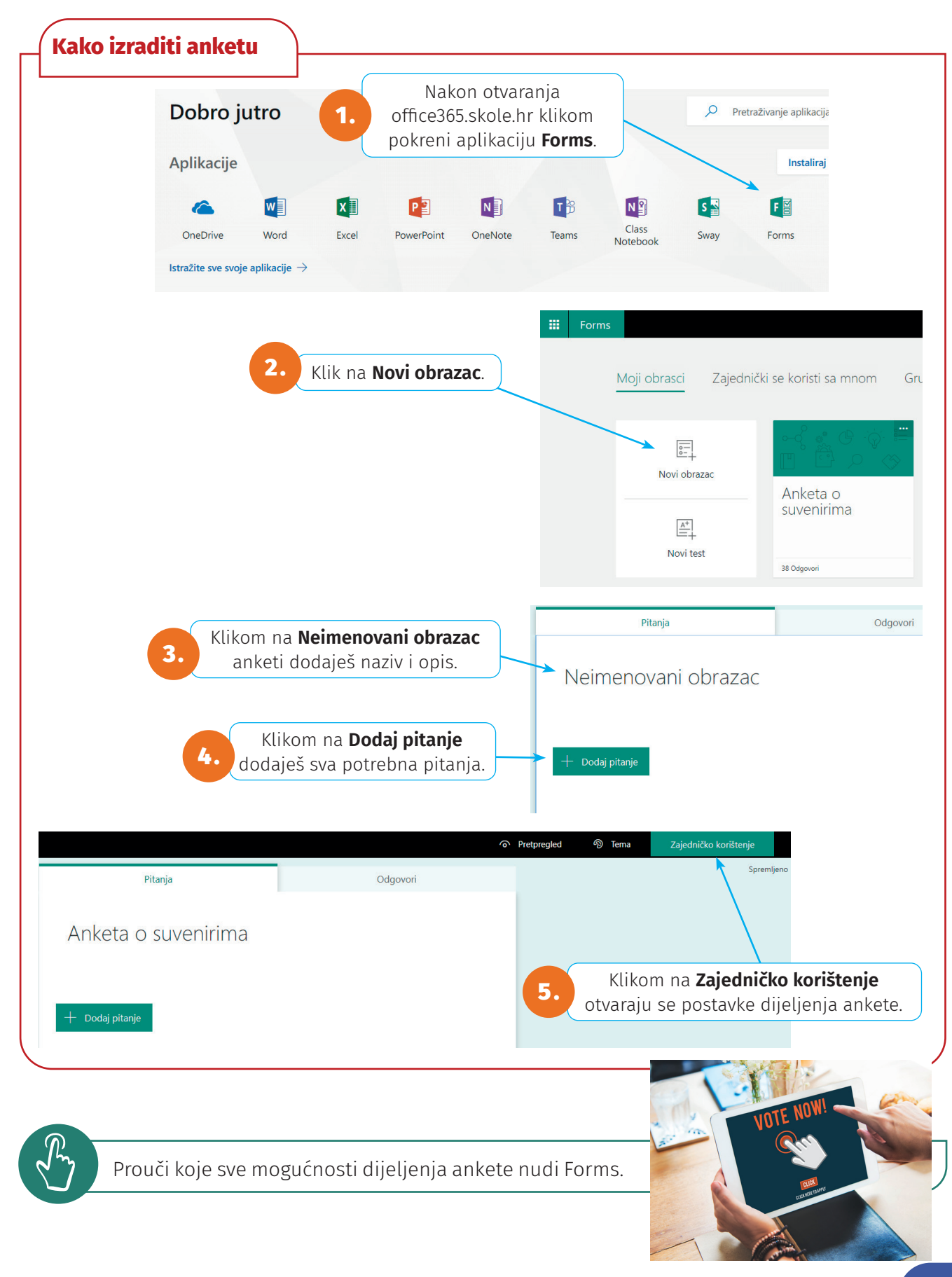

Pri dodavanju pitanja moraš izabrati jednu od četiriju vrsta pitanja: Odabir, Tekst, Ocjena i

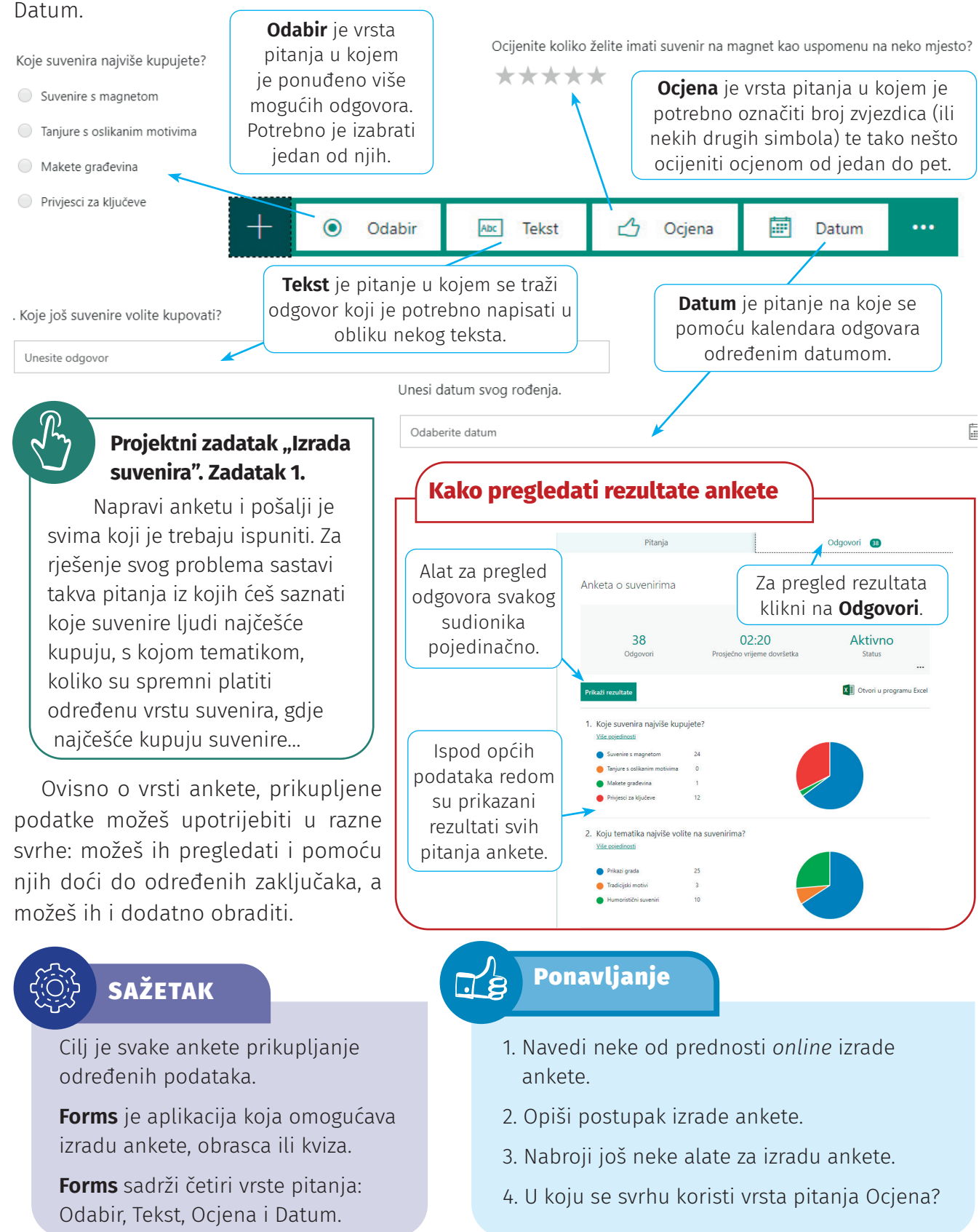

# 1.4. Uvod u obradu podataka

## Nakon ove teme moći ćeš:

### A.7.3.

- ➔ odabrati program za obradu podataka
- → unositi podatke u proračunske tablice
- ➔ razlikovati vrste podataka u proračunskim tablicama
- ➔ postavljati oblikovanje prikaza podataka.

Za rješenje svog problema u ovoj nastavnoj jedinici odabrat ćeš program za obradu prikupljenih podataka i unijeti podatke u program.

Na koji ćeš način obraditi i analizirati prikupljene podatke? Koje sve mogućnosti treba imati takav program koji bi ti olakšao obradu i analizu podataka? Istraži i odaberi odgovarajući program.

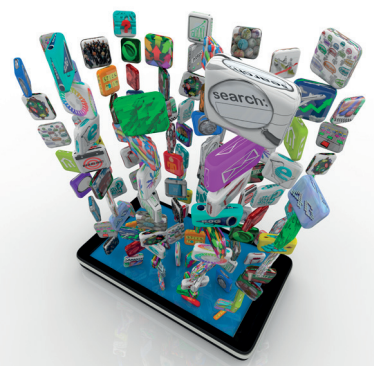

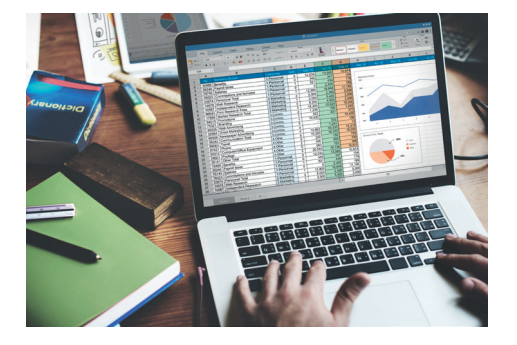

Programi za obradu i analizu podataka najčešće koriste proračunske tablice. To su tablice koje pružaju mogućnost prikaza podataka na više načina, a za obradu koriste različite aritmetičke, proračunske, financijske i druge vrste operacija. Jedan je od takvih programa Microsoftov Excel iz paketa Microsoft Office.

Ł

Pokreni Excel, istraži od kojih se dijelova sastoji. Istraži koje mogućnosti i alate nudi.

Radni list Excela zapravo je tablica koja se sastoji od **redaka** i **stupaca**. Sjecište retka i stupca čini **ćeliju** koja je jednoznačno određena svojom adresom. **Adresa ćelije** sastoji se od slova (koje označava stupac u kojem se nalazi ćelija) i broja (koji označava redak ćelije). Primjerice, B3 je ćelija koja se nalazi na sjecištu stupca B i retka 3.

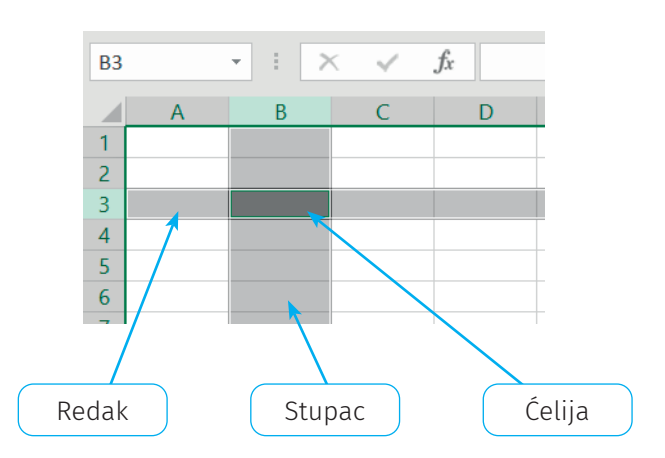

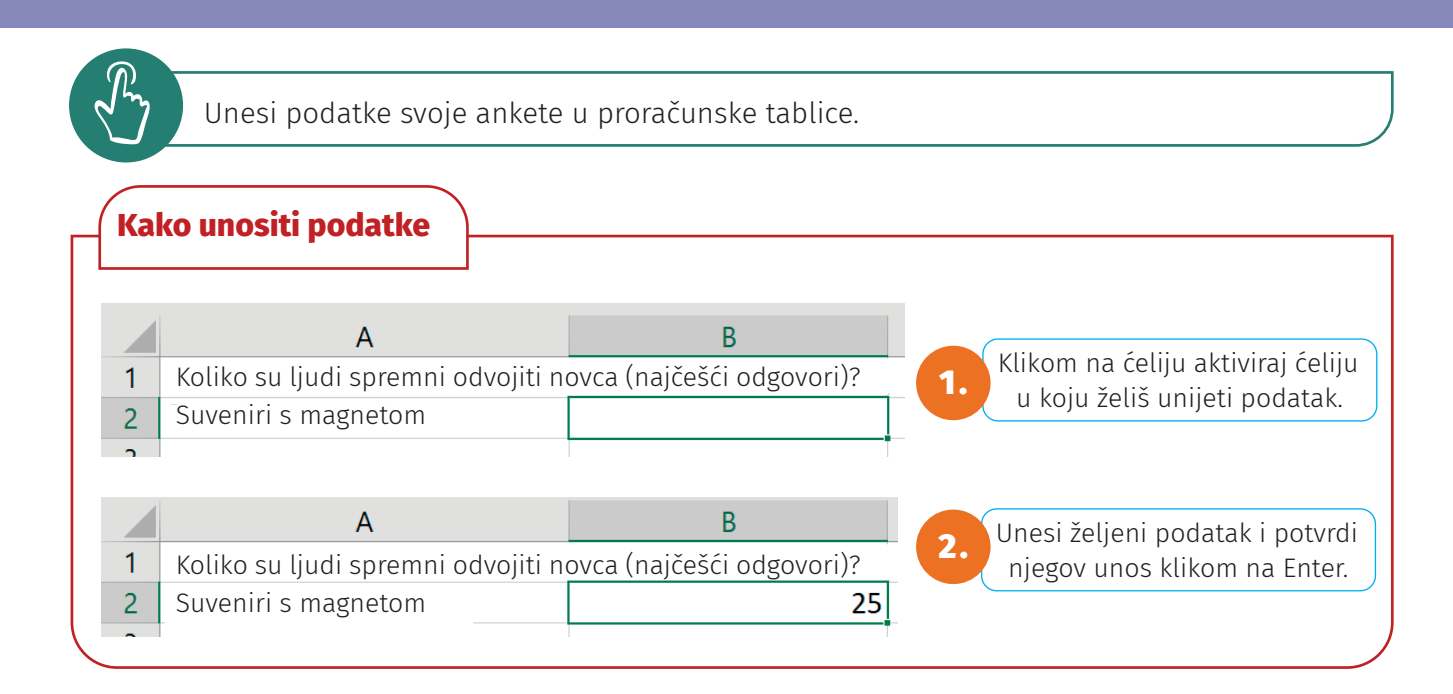

Podatci koje unosiš u tablicu mogu se podijeliti na numeričke podatke i tekst. Tekstualni podatci služe za opis i pojašnjenja u tablici. Excel ih automatski poravnava s lijevim rubom ćelije. Numerički su podatci svi oni nad kojima možeš vršiti računske operacije, a Excel će ih poravnati s desnim rubom ćelije.

|            | 1 | A<br>Koliko su ljudi spremni odvojiti i | B<br>novca (najčešći odgovori) | 2         |
|------------|---|-----------------------------------------|--------------------------------|-----------|
|            | 2 | Suveniri s magnetom                     | 25                             |           |
|            | 3 | Tanjuri s oslikanim motivima            | 70                             |           |
| Tekstualni | 4 | Makete građevina                        | 100                            | Numerički |
| podatak    | 5 | Privjesci za ključeve                   | 30                             | podatak   |
|            | ~ |                                         |                                |           |

Istraži kako možeš dodatno urediti tablicu: mijenjati širinu stupca, spajati ćelije, dodavati boje... Istraži koje sve vrste podataka možeš unositi.

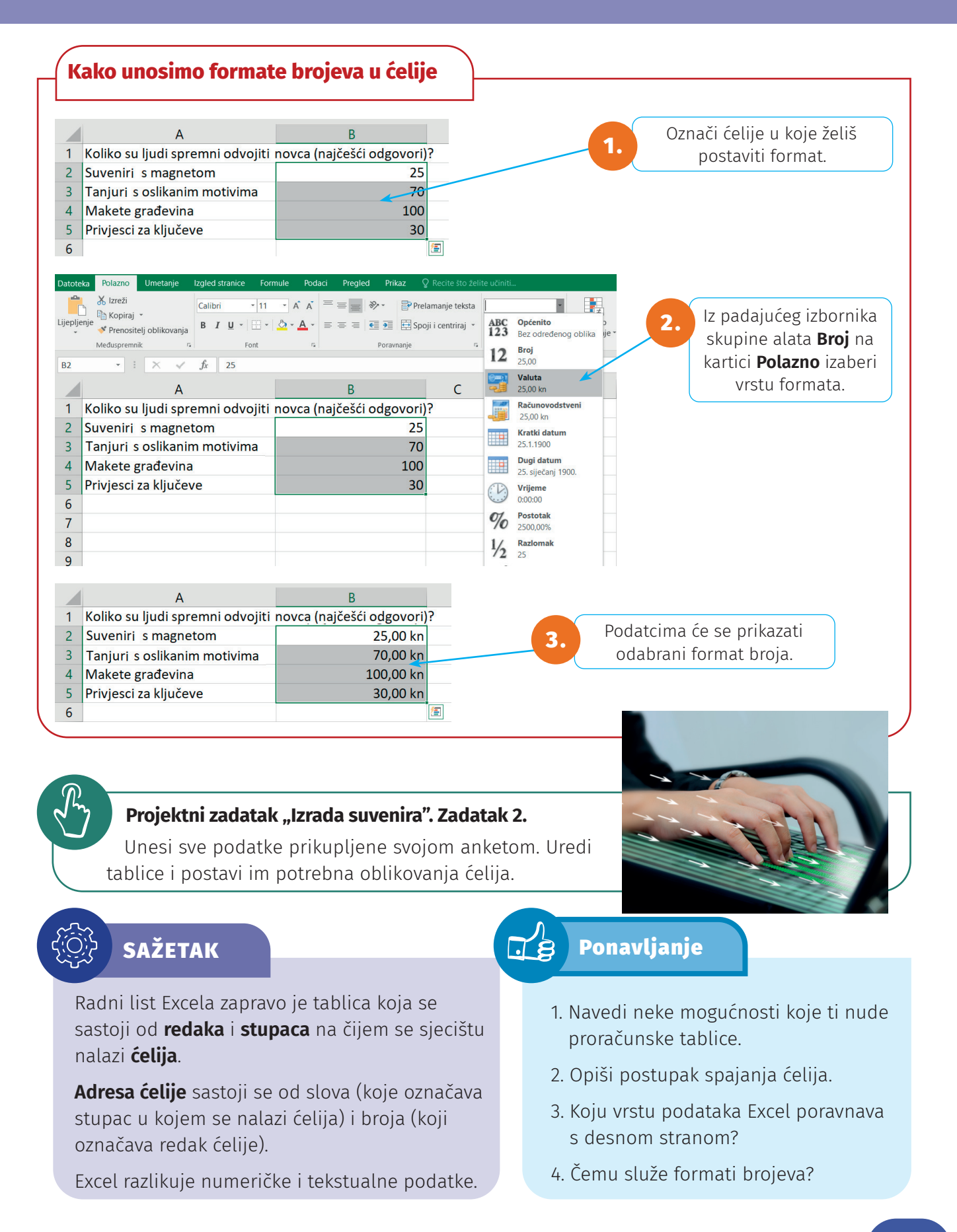

# 1.5. Obrada prikupljenih podataka

#### Nakon ove teme moći ćeš:

#### A.7.3.

- ➔ obraditi prikupljene podatke
- → izračunavati potrebne podatke za rješenje problema
- ➔ pretraživati i koristiti funkcije
- ➔ unositi formule.

Podatci iz tvoje ankete uneseni su u tablicu. Da bi saznao/ saznala potrebne informacije, te je podatke potrebno obraditi.

Koliki je ukupan broj tvojih ispitanika? Koliki je prosječan iznos novca koji su ispitanici spremni platiti za određeni proizvod? Kako to možeš provjeriti pomoću odabranog programa?

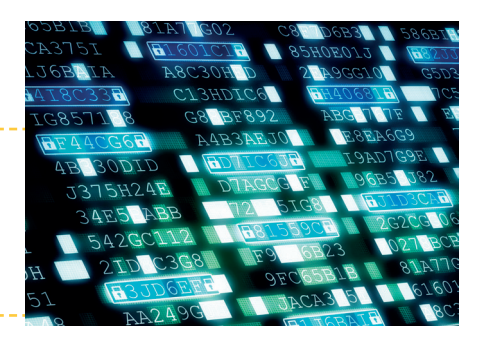

Za obradu podataka koriste se **funkcije**. To su unaprijed definirane formule koje izvode izračune pomoću određenih vrijednosti koje se zovu **argumenti**.

Svaka funkcija ima oblik:

#### =NAZIV\_FUNKCIJE (argument1;argument2; ...)

Primjeri

=SUM(A1:A5)

#### =AVERAGE(A1:A2;B1:B3)

Naziv funkcije određuje što neka funkcija računa, dok su argumenti podatci nad kojima se vrši izračun. Argumenti u funkcijama mogu biti brojevi, adrese ćelija, tekst, logičke vrijednosti, datumi pa čak i neke druge funkcije.

Argumenti funkcije međusobno su odvojeni znakom razdvajanja, a to je točka sa zarezom (;). Ako argument sadrži niz podataka, između adrese početne i završne ćelije stoji dvotočka (:).

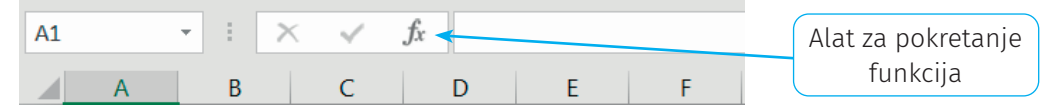

Kada pokreneš alat za unos funkcija, otvorit će se popis funkcija kojih ima nešto više od 450 (Office 365 ne sadrži sve funkcije koje postoje u *offline* inačici). Radi bržeg pronalaženja razvrstane su u kategorije. Pri izboru funkcije iz padajućeg izbornika možeš odabrati neku od kategorija. Tako postoje financijske, statističke, logičke, matematičke, trigonometrijske, datumske, tekstualne i druge kategorije funkcija. Osim kategorija tu je još i skupina zadnje korištenih funkcija koja sadrži desetak funkcija koje si zadnje upotrijebio/upotrijebila.

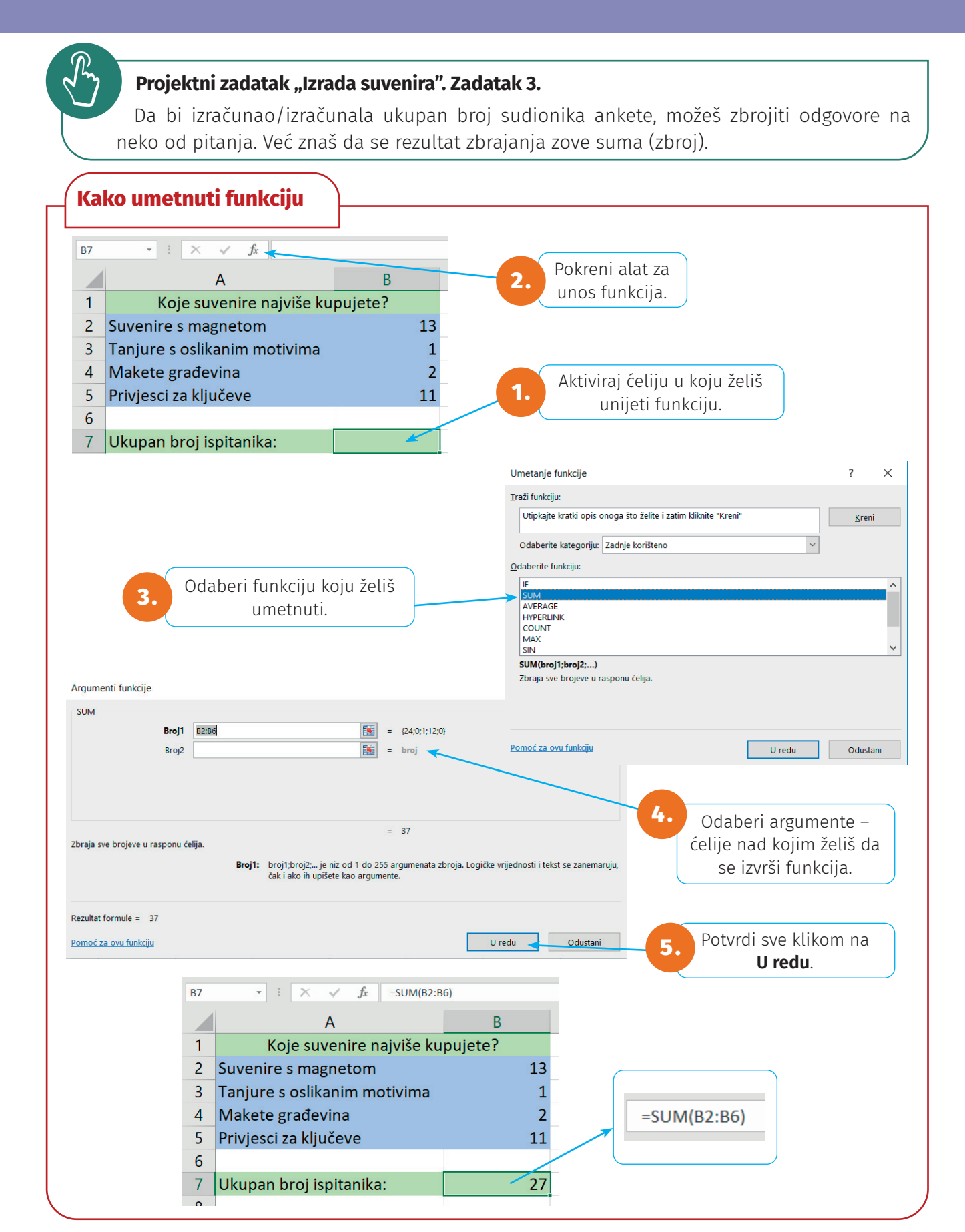

#### 

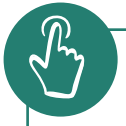

# Projektni zadatak "Izrada suvenira". Zadatak 4.

Izračunaj prosječnu vrijednost koju su ljudi spremni izdvojiti za određeni proizvod. Istraži pomoću koje funkcije to možeš izračunati. Izračunaj prosječni iznos za svaki svoj proizvod.

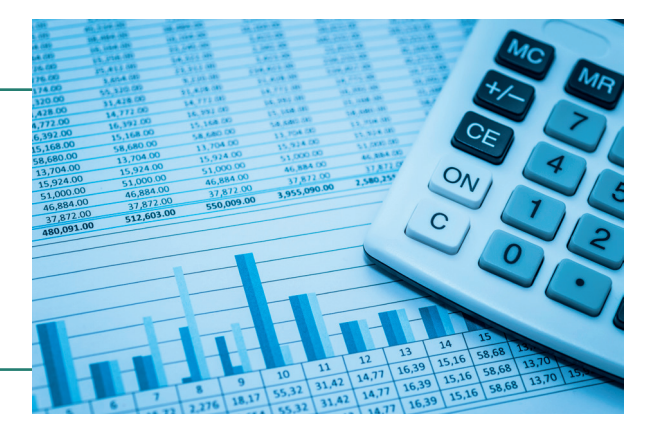

| Naziv funkcije                                   | Opis funkcije                                                                                                    |  |
|--------------------------------------------------|----------------------------------------------------------------------------------------------------|--|
| SUM                                              | Zbraja sve brojeve u rasponu ćelija.                                                                                         |  |
| AVERAGE                                          | Izračunava prosjek (aritmetičku sredinu) argumenata koji mogu biti<br>brojevi, polja ili reference koje sadrže brojeve.      |  |
| MAX Traži najveći broj iz skupa zadanih brojeva. |                                                                                                    |  |
| MIN                                              | Traži najmanji broj iz skupa zadanih brojeva.                                                                                |  |
| ROUND                                            | Zaokružuje broj na zadani broj decimalnih mjesta.                                                                            |  |
| COUNT                                            | Broji ćelije u rasponu koje sadrže brojeve.                                                                                  |  |
| COUNTIF                                          | Broji ćelije unutar raspona koje zadovoljavaju zadani kriterij.                                                              |  |
| TODAY()                                          | Funkcija koja nema argumenata i ispisuje današnji datum.                                                                     |  |
| IF                                               | Logička funkcija koja provjerava je li postavljeni uvjet ispunjen i ispisuje<br>jednu vrijednost ako jest, a drugu ako nije. |  |

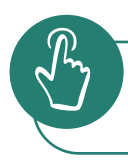

#### Projektni zadatak "Izrada suvenira". Zadatak 5.

Odredi koliki postotak ispitanika najviše kupuje suvenire na štandovima.

Rezultat ovog problema naći ćeš pomoću formule. **Formule** su jednadžbe koje moraš sam/ sama stvoriti i unijeti da bi izračunale zadane matematičke operacije i u ćeliju upisale rezultat. Važno je spomenuti da se pri korištenju funkcija i formula u ćeliji prikazuje trenutna vrijednost matematičkog izraza. Promijeni li se vrijednost neke od ćelija koje su korištene u funkciji ili formuli, automatski će se promijeniti i vrijednost ćelije u koju je se upisuje. Pri unosu formule matematički izraz uvijek započinješ znakom jednakosti (=).